Département Ressources Biologiques et Environnement - RBE Délégation Ifremer Océan Indien - DOI

MAUREL Laurence BOCANDE Stéphane DUVAL Magali GAUTHIER Emilie HUGUET Antoine

Décembre 2016 - RST-DOI/2016-09

# Fiches Techniques BD Récif

Mode d'emploi sous forme de fiches synthétiques permettant de faciliter l'utilisation de BD Récif de la saisie à l'administration des données

### Fiches Techniques BD Récif

Mode d'emploi sous forme de fiches synthétiques permettant de faciliter l'utilisation de BD Récif de la saisie à l'administration des données

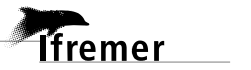

#### Fiche documentaire

| Numéro d'identificatio | on du rapport : | date de publication : Décembre 2016 |                              |
|------------------------|-----------------|-------------------------------------|------------------------------|
| Diffusion : libre : 🗹  | restreinte : 🗖  | interdite : 🗖                       | nombre de pages : 17         |
|                        |                 |                                     | bibliographie : oui          |
|                        |                 |                                     | illustration(s) : oui        |
|                        |                 |                                     | langue du rapport : Français |

Titre de l'article : Mode d'emploi sous forme de fiches synthétiques permettant de faciliter l'utilisation de BD Récif de la saisie à l'administration des données

Rapport intermédiaire □ Rapport définitif ☑

| Auteur(s) principal(aux) :                                      | Organisme / Direction / Service, laboratoire |  |  |  |  |
|-----------------------------------------------------------------|----------------------------------------------|--|--|--|--|
| MAUREL Laurence                                                 | IFREMER/RBE/DOI                              |  |  |  |  |
| delegation.reunion@ifremer.fr                                   |                                              |  |  |  |  |
| Contributions                                                   |                                              |  |  |  |  |
| BOCANDE Stéphane                                                | IFREMER/IMN-IDM/ISI                          |  |  |  |  |
| DUVAL Magali                                                    | IFREMER/RBE/DOI                              |  |  |  |  |
| GAUTHIER Emilie                                                 | IFREMER/ODE/VIGIES                           |  |  |  |  |
| HUGUET Antoine                                                  | IFREMER/ODE/VIGIES                           |  |  |  |  |
| Cadre de la recherche : Bancarisation de données environnementa | ales - Suivi des récifs coralliens           |  |  |  |  |

Destinataire(s) : Utilisateur de BD Récif

#### Résumé

Ces fiches ont été rédigées pour accompagner la mise en service de l'outil "BD Récif" et constitue la notice d'utilisation simplifiée. BD Récif est une application destinée à faciliter la bancarisation des données relatives aux écosystèmes récifaux (suivis des aires marines protégées, suivis de la Directive Cadre sur l'eau, programmes de recherche, ...).

Cet outil a été financé par l'Etat / DEAL Réunion (inscrit dans le TIT Resobs de l'IFRECOR), le MNHN et IFREMER. Il a été mis en production en 2016 et livré avec des données historiques qui ont fait l'objet pour partie de reprises depuis l'outil CoReMo.

Cet outil s'appuie sur le Système d'Information Quadrige<sup>2</sup> (constituant le système central, car désigné par le Ministère en charge de l'Environnement comme SI de référence pour les eaux littorales) et a été développé par Ifremer de manière collaborative avec notamment une forte implication des utilisateurs de l'océan Indien. Il s'agit d'un outil :

- intuitif en termes d'interfaces de saisie et d'administration,
- évolutif pour étendre la bancarisation à d'autres thématiques liées aux écosystèmes récifaux (herbiers,...) et à d'autres pays (internationalisation),
- "déconnecté" (peut être utilisé sans accès internet) tout en permettant une synchronisation régulière avec le système central, et, si nécessaire, un échange des données entre utilisateurs sous forme de fichiers.
- sécurisé car s'appuyant sur les infrastructures de l'Ifremer,
- interopérable avec les SI nationaux : Système d'Information sur l'Eau (SIE) et le Système d'Information Nature et Paysage volet Mer (SINPMer).

L'outil propose des possibilités d'administration indispensables à la saisie en mode déconnecté, ainsi, n'importe quel utilisateur peut créer lui-même des éléments du référentiel. La saisie des données, mais surtout l'administration de la base doivent respecter des étapes précises, d'où l'importance de pouvoir se référer à des documents synthétiques tels que ces fiches techniques décrivant pas à pas ces étapes, le tout illustré par des captures d'écran adaptées.

#### Mots-clés

BD Récif, données, métadonnées, résultats, saisie, extraction, administration, base de données, benthos de substrats durs, récifs coralliens.

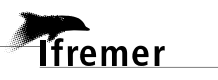

#### Sommaire

| Fiche 0  | Généralités              |
|----------|--------------------------|
| Fiche 1  | Référentiels             |
| Fiche 1a | Personnes / Organismes   |
| Fiche 1b | Stations                 |
| Fiche 1c | PSFMs et Unités          |
| Fiche 1d | Moyens d'acquisition     |
| Fiche 1e | Groupes de taxons        |
| Fiche 1f | Taxons                   |
| Fiche 2  | Programme & Stratégie    |
| Fiche 3  | Filtres                  |
| Fiche 4  | Contextes                |
| Fiche 5  | Saisie : Trucs & Astuces |
| Fiche 6  | Extraction               |
| Fiche 7  | Règles de contrôle       |
| Fiche 8  | Transfert Poste à Poste  |
| Fiche 9  | Synchronisation          |
|          |                          |

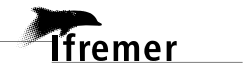

Décembre 2016

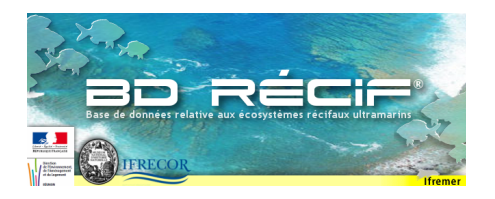

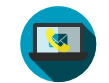

# Fiches Techniques -

# **BD** Récif

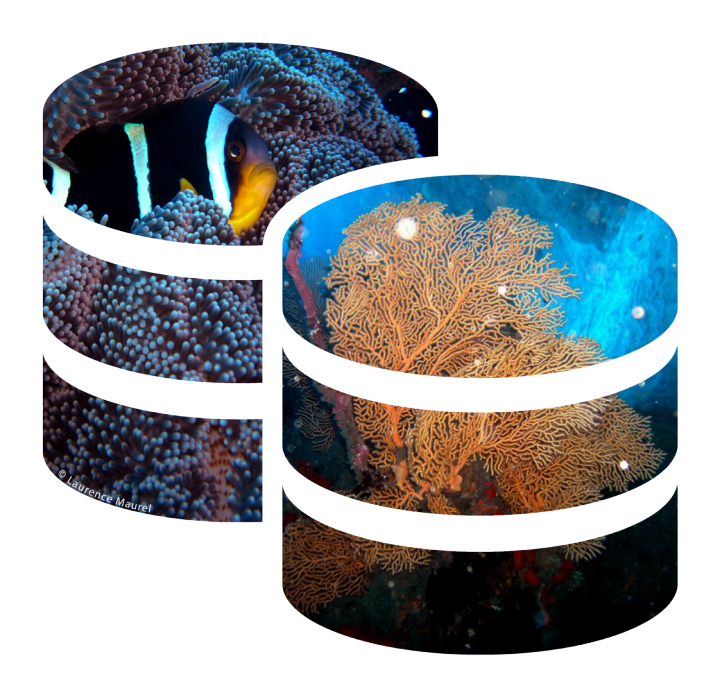

### Application destinée à recueillir les données issues des suivis coralliens

<u>Auteurs :</u> Laurence Maurel, Stéphane Bocande, Magali Duval, Emilie Gauthier, Antoine Huguet

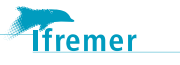

# Généralités

Ces fiches ont pour objectif de faciliter les exercices de saisie et d'administration de BD Récif pour les utilisateurs. Elles se décomposent de la manière qui suit :

Définition & pré-requis

Chemin d'accés & procédure à respecter

Profil utilisateur concerné

Dans l'objectif de mieux appréhender les différentes étapes, le schéma suivant les listes et permet de visuliser la chronologie des évènements :

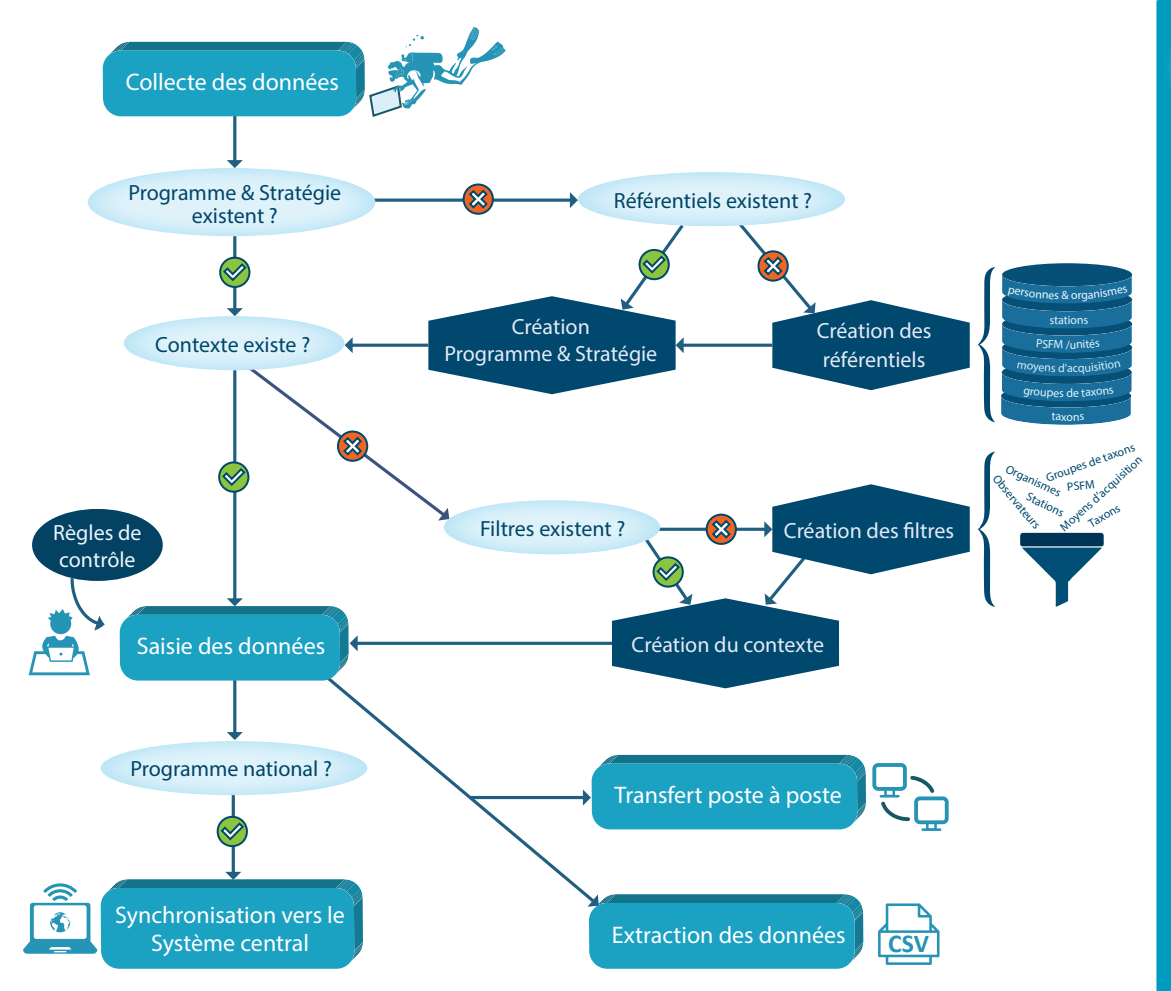

#### Liste des fiches :

| 0 | Généralités             |
|---|-------------------------|
| 1 | Référentiels (1a à 1f)  |
| 2 | Programme et Stratégie  |
| 3 | Filtres                 |
| 4 | Contexte                |
| 5 | Saisie                  |
| 6 | Extraction              |
| 7 | Règles de contrôle      |
| 8 | Transfert Poste à Poste |
|   |                         |

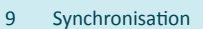

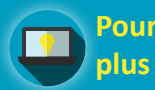

Pour en savoir plus . . .

Ces fiches techniques résument les différentes étapes depuis la simple saisie à l'administration plus poussée.

Toutefois, un manuel utilisateur en accès libre (http://wwz.ifremer. fr/quadrige2\_support/ BD-Recif) détaille ces étapes.

Pour accéder directement aux fiches qui vous intéressent cliquez sur le schéma ci-contre ou la liste ci-dessus.

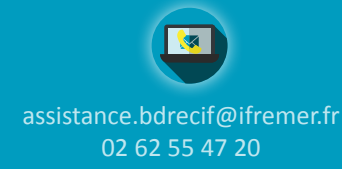

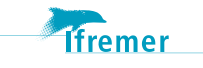

# Référentiels

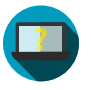

#### Un Référentiel, qu'est-ce que c'est ?

Un référentiel c'est l'ensemble des éléments de référence qui participent à la structuration et au conditionnement de la saisie des données. BD Récif distingue les référentiels locaux, crées pour les besoins d'un programme local, des référentiels nationaux qui ont été crées dans le système central et visibles dans BD Récif.

Les éléments du référentiel sont :

- les personnes /organismes (fiche 1a),
- les stations (fiche 1b),
- les PSFMUs : paramètre / support / fraction / méthode / unité (fiche 1c),
- les moyens d'acquisition (fiche 1d),
- les taxon / groupes de taxon (fiche 1e / fiche 1f).

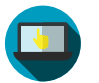

#### Gestion des Référentiels dans : Administration / Réferentiels

Attention : Penser toujours à consulter les référentiels existants avant d'en créer de nouveaux.

Quels que soient les référentiels choisis, la fenêtre qui s'ouvre permet à la fois de consulter les référentiels existants (en local ou au niveau national) ou d'en créer de nouveaux (en local exclusivement).

L'utilisation des référentiels nationaux est la règle, celle des référentiels locaux doit rester une exception.

| Eichier Transfert Administration Aide                                                                               |                                 |                                  |                                       |                                                     |                          |      |
|----------------------------------------------------------------------------------------------------|---------------------------------|----------------------------------|---------------------------------------|-----------------------------------------------------|--------------------------|------|
| Référentiel - Moyens d'acquisition                                                                                  |                                 |                                  |                                       |                                                     |                          |      |
| Référentiel national                                                                                                |                                 |                                  |                                       |                                                     |                          |      |
| Appliquer un filtre                                                                                                 | Libellé *                       | Description                      | Taille                                | Unité                                               | Etat*                    | A 📑  |
| Nom du filtre                                                                                                    |                                 |                                  |                                       |                                                     |                          | Ê    |
|                                                                                                    | Re                              | ferentiel                        | s Nati                                | onaux :                                             |                          |      |
| Sélection                                                                                                    | Recher                          | che et co                        | nsulta                                | ation des                                           | ré-                      |      |
| Libellé                                                                                                    | fárantic                        | le ovietor                       | +c col                                | on diffór                                           | onto                     |      |
|                                                                                                    | ierentie                        | is existar                       | its sei                               | on unier                                            | ents                     |      |
| Etat                                                                                                    |                                 | types d                          | e critè                               | eres                                                |                          |      |
|                                                                                                    |                                 | <i>,</i> ,                       |                                       |                                                     |                          |      |
| Effacer en Rechercher                                                                                               |                                 |                                  |                                       |                                                     |                          |      |
|                                                                                                    |                                 |                                  |                                       |                                                     |                          |      |
| Déférentiel legal                                                                                                   |                                 | 2ótóronti/                       | als La                                | COLIV .                                             |                          |      |
| Référentiel local                                                                                                   | F                               | Référentio                       | els Lo                                | caux :                                              |                          |      |
| Référentiel local<br>Sélection                                                                                      | Recherch                        | Référention<br>ne. consu         | els Lo<br>Itatio                      | <b>caux :</b><br>h et mod                           | lifica-                  | - E  |
| Référentiel local<br>Sélection<br>Libellé                                                                           | Recherch                        | Referention<br>ne, consu         | els Lo<br>Itatio                      | caux :<br>n et mod                                  | lifica-                  |      |
| Référentiel local<br>Sélection                                                                                      | Rechercl<br>tion des            | référenti<br>référent            | els Lo<br>Itatio<br>iels ex           | <b>caux :</b><br>h et mod<br>distants s             | lifica-<br>ur la         |      |
| Référentiel local                                                                                                   | Recherch<br>tion des            | référenti<br>référent            | els Lo<br>Itation<br>iels ex          | caux :<br>n et mod<br>sistants s                    | lifica-<br>ur la         | (B)  |
| Référentiel local                                                                                                   | Rechercl<br>tion des<br>base en | référent<br>référent<br>local ou | els Lo<br>Itation<br>iels ex<br>créer | <b>caux :</b><br>h et mod<br>kistants s<br>de nouve | lifica-<br>ur la<br>eaux | B) 4 |
| Référentiel local<br>Séléction<br>Libelé<br>Da P<br>Etat<br>Da P<br>Etacer & Rechercher                             | Recherch<br>tion des<br>base en | référent<br>local ou             | els Lo<br>Itatio<br>iels ex<br>créer  | caux :<br>n et moc<br>de nouve                      | lifica-<br>ur la<br>eaux |      |
| Référeitil local<br>Séléction<br>Libeltó<br>Eta<br>Eta<br>Eta<br>Eta<br>Eta<br>Eta<br>Eta<br>Etace<br>An Rechercher | Rechercl<br>tion des<br>base en | référent<br>référent<br>local ou | els Lo<br>Itation<br>iels ex<br>créer | caux :<br>n et mod<br>sistants s<br>de nouve        | lifica-<br>ur la<br>eaux |      |

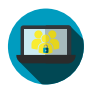

#### Qui a le droit de modifier/ajouter des référentiels ?

Tout utilisateur, quel que soit son statut, peut créer des référentiels **en local**. Les référentiels locaux apparaissent en italique, ce qui permet tout de suite de les distinguer des référentiels nationaux.

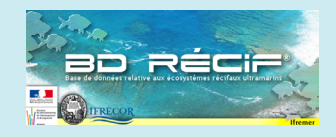

#### Liste des fiches :

| 0 | Généralités             |
|---|-------------------------|
|   | Référentiels (1a à 1f)  |
| 2 | Programme et Stratégie  |
| 3 | Filtres                 |
| 4 | Contexte                |
| 5 | Saisie                  |
| 6 | Extraction              |
| 7 | Règles de contrôle      |
| 8 | Transfert Poste à Poste |
|   |                         |

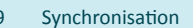

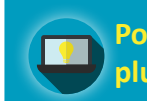

Pour en savoir plus . . .

Des données s'appuyant sur tout ou partie de référentiels locaux ne peuvent pas remonter directement au niveau national par synchronisation. Dans le cadre d'un programme national l'ajout d'un élément de référentiel doit être demandé auprès de l'assistance BD Récif.

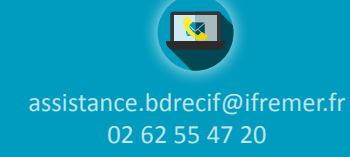

lfremer

# Personnes / Organismes

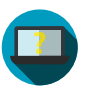

#### Quels sont les types de «personnes» et «organismes» sous BD Récif?

Les personnes, au sens de BD Récif, sont les **utilisateurs** de la base, mais également les **observateurs** qui ont réalisé l'échantillonnage terrain. A la création d'une personne dans le référentiel, son rôle lui est attribué, ainsi que l'organisme auquel elle appartient.

Les organismes, doivent donc être définis au préalable pour toute personne devant être ajoutée au référentiel.

![](_page_8_Picture_5.jpeg)

#### Création des personnes dans : Administration / Réferentiels / Personnes-Organismes / Personnes

Création des organismes dans :

Administration / Réferentiels / Personnes-Organismes / Organismes

![](_page_8_Figure_9.jpeg)

4. Créer la personne, associer son organisme et définir son rôle. Dans le champ profils, apparait «O» pour indiquer le nombre de rôles de l'utilisateur, en plus du rôle par défaut «observateur» ou «saisisseur». En cliquant dessus, il est possible de rajouter les rôles «Valideur» et «Administrateur». (voir tableau ci-contre).

| Administrer = Gérer (ajouter, supprimer, modifier)                                                 | Saisisseur   | Valideur     | Administrateur<br>BD Récif                       |
|----------------------------------------------------------------------------------------------------|--------------|--------------|--------------------------------------------------|
| Saisir des données                                                                                 | $\checkmark$ | $\checkmark$ | $\checkmark$                                     |
| dministrer les personnes (profil "utilisateur") et services locaux                                 | $\checkmark$ | $\checkmark$ | $\checkmark$                                     |
| Contrôler les données                                                                              | $\checkmark$ | $\checkmark$ | $\checkmark$                                     |
| Valider/Dévalider les données                                                                      | ×            | $\checkmark$ | X                                                |
| dministrer les mots de passe et les personnes (profil "valideur<br>" et "administrateur") en local | ×            | ×            | $\checkmark$                                     |
| Administrer les Programmes & Stratégies locaux                                                     | ×            | X            | $\checkmark$                                     |
| Administrer les Règles de contrôle                                                                 | ×            | X            | $\checkmark$                                     |
| Administrer les Programmes & Stratégies nationaux                                                  | ×            | ×            | Si responsable<br>de programme<br>Et si connecté |
| Exporter Programme & Stratégie et Règles de contrôle                                               | ×            | X            | $\checkmark$                                     |
| Administrer les personnes et services nationaux + Créer des<br>Programme nationaux                 | ×            | ×            | ×                                                |
|                                                                                                    |              |              |                                                  |

![](_page_8_Picture_12.jpeg)

#### Qui a le droit de modifier/ajouter des personnes et des organismes ?

Tout utilisateur, quel que soit son statut, peut créer des référentiels e**n local**. Les référentiels locaux apparaissent en italique, ce qui permet de les distinguer des référentiels nationaux. En cas de synchronisation, penser à demander la création des référentiels au niveau national en écrivant à l'assistance.

![](_page_8_Picture_15.jpeg)

#### Liste des fiches :

| 0 | Généralités             |
|---|-------------------------|
|   | Référentiels (1a à 1f)  |
| 2 | Programme et Stratégie  |
| 3 | Filtres                 |
| 4 | Contexte                |
| 5 | Saisie                  |
| 6 | Extraction              |
| 7 | Règles de contrôle      |
| 8 | Transfert Poste à Poste |
| 9 | Synchronisation         |

![](_page_8_Picture_18.jpeg)

1. Vérifier que la

pas déjà dans le

référentiel national

2. Vérifier que l'or-

ganisme auquel la

personne à créer

n'existe pas (dans le

référentiel local ou

3. Créer d'abord

l'organisme et rem-

plir les champs qui

permettent de dé-

crire ce nouvel élé-

ment du référentiel

n'existe

personne

ou local

national)

Pour un utilisateur, un login et un mot de passe (facultatif en local) sont créés.

L'authentification permet de travailler sur les données présentes sur sa base locale.

Une authentification nationale permet en plus, suivant les droits qui auront été alloués à l'utilisateur de synchroniser des données par programme et d'administrer des programmes nationaux.

![](_page_8_Picture_22.jpeg)

![](_page_8_Picture_23.jpeg)

![](_page_9_Picture_0.jpeg)

![](_page_9_Picture_1.jpeg)

#### Liste des fiches :

| 0 | Généralités             |
|---|-------------------------|
|   | Référentiels (1a à 1f)  |
| 2 | Programme et Stratégie  |
| 3 | Filtres                 |
| 4 | Contexte                |
| 5 | Saisie                  |
| 6 | Extraction              |
| 7 | Règles de contrôle      |
| 8 | Transfert Poste à Poste |
| 0 | Supervisation           |

![](_page_9_Picture_4.jpeg)

![](_page_9_Picture_5.jpeg)

Pour en savoir plus . . .

Dans le système central, le mnémonique est indispensable (géré par les administrateurs nationaux). La recherche peut se faire par programme, zone géographique ou mnémonique. Le mnémonique est un identifiant unique des stations. Il est composé du code de la zone géographique (zone marine), d'une lettre («P» pour station ponctuelle, «S» pour surfacique et «L» pour linéaire) et d'un numéro incrémenté. Par exemple, le mnémonique «126-P-007» correspond à la 7ème station ponctuelle de la zone 126 (= Réunion).

![](_page_9_Picture_8.jpeg)

assistance.bdrecif@ifremer.fr 02 62 55 47 20

#### A quoi correspond une «station» BD Récif ?

Lieu géographique où il est prévu de faire des observations, des mesures et/ou des prélèvements. La station est localisée de façon unique par son emprise cartographique (polygone, ligne ou point). Une station de mesure peut être utilisée par plusieurs programmes. Son libellé (= nom) doit être choisi de manière à ne laisser aucune ambiguïté pour les autres utilisateurs ou dans le cas de la réutilisation de la station dans un autre programme.

![](_page_9_Picture_12.jpeg)

#### Création des stations dans : Administration / Réferentiels / Stations

Attention : Penser toujours à consulter les référentiels existants avant d'en créer de nouveaux.

La station est définie par son libellé et son positionnement géographique. Les coordonnées doivent être données dans le système géographique WGS84, en degrés décimaux.

| BD Récif OI - v 1.2 [GCRMN LIT BENTHOS | réunion]                         |                           |           |                 |                 |           |                                          |            |
|----------------------------------------|----------------------------------|---------------------------|-----------|-----------------|-----------------|-----------|------------------------------------------|------------|
| ichier Transfert Administration Aide   |                                  |                           |           |                 |                 |           |                                          |            |
| Référentiel - Stations                 |                                  |                           |           |                 |                 |           |                                          |            |
|                                        | 007 613 126-P-089 Saint-Pierre_S | TEU_Pierrefonds           | 41        | -21.33625       | 55.429278       | 9         | GPS à main GARMIN < 10m                  |            |
| Appliquer                              | 007 614 126-P-090 Saint-Pierre_S | TEU_Pierrefonds           | 40        | -21.33825       | 55.434463       | 9         | GPS à main GARMIN < 10m                  |            |
| Sélection                              | Regroupement                     | 007 617 126-P-119         | 35        | -21.339388      | 55.439167       | 9         | GPS à main GARMIN < 10m                  |            |
| Regroupement                           | Zones marines                    | 007 618 126-P-120         | 10        | -21.329878      | 55.436359       | 9         | GPS à main GARMIN < 10m                  |            |
|                                        |                                  | 007 856 126-P-127         | 18        |                 |                 |           |                                          |            |
|                                        |                                  | 007 030 1201 127          | 10        | Con             | sultatic        | n c       | des stations                             |            |
| ₽                                      | Prog 121 - Porto Vecchio         | <u>^</u>                  | 11,3      |                 |                 |           |                                          |            |
| Programme                              | 122 - Corse Ouest                |                           | 14        | exist           | antes d         | lan       | s le referen-                            |            |
| <b>E</b>                               | Mné 124 - Guadeloupe             |                           | 1,6       |                 | مر ام 🕰         | <u> </u>  | anal                                     |            |
| Mnémonique                             | 124 - Guadeloupe                 |                           | 12.4      |                 | tiel n          | aπ        | onal.                                    |            |
| 126-                                   | 126 - Réunion                    |                           | 13,1      | 01 1508         | 55 0707         | •         | CRC à mais CARNIN - < 10m                |            |
| Libellé                                | 127 - Côte Anglaise              |                           | 12,2      | -21.1526        | 55.2727         |           | CPS à main GARMIN < 10m                  |            |
|                                        | 128 - Côte Belge                 | 7                         | 12.5      | -21.0390        | 55 2794         |           | CPS à main GARMIN < 10m                  |            |
|                                        | 007 955 126-P-126 Saint-Cilles   | Sourie Chaude (P          | 12.0      | -21.1350        | 55 2592         |           | GPS à main GARMIN < 10m                  |            |
| Effacer 🔗 Rechercher                   |                                  | orana onadde (r           | 12,1      | -21.1235        | 33.2303         | -         | J                                        | 7.6        |
| Sélection                              | Mnémonique Libellé* Bathyn       | étrie (m) Latitude (Min)* | Longitu   | ide (Min)* Comr | nentaire Positi | onneme    | nt - libellé * Positionnement - précisio | n* 🛱       |
|                                        | Libellé *                        | Lotitud                   | o (Min) * |                 | agituda (Mi     | n) *      |                                          |            |
|                                        | Liberte                          | Lautuu                    | e (min) - | LUI             | ngitude (im     | n) ~      |                                          |            |
| ¥                                      |                                  |                           |           |                 |                 |           |                                          |            |
| Programme                              |                                  |                           |           |                 |                 |           |                                          |            |
| ¥                                      |                                  |                           |           |                 |                 |           |                                          |            |
| Mnémonique                             |                                  |                           |           |                 |                 |           |                                          |            |
|                                        |                                  |                           |           |                 |                 |           |                                          |            |
| Libellé                                | O Nouveau                        |                           |           |                 |                 |           |                                          |            |
|                                        | Wouveau                          |                           |           |                 |                 |           |                                          |            |
| Effacer 🔗 Rechercher                   | Nouveau Supprimer                | Remplacer                 |           |                 |                 |           |                                          | T          |
|                                        | S Fermer (CTRL W)                |                           |           |                 | 📕 S             | auvegar   | der (CTRL S)                             |            |
|                                        |                                  |                           |           |                 | Utilisa         | teur auth | entifié: Laurence MAUREL 😲 🧖 🛛 22        | 2/278Mb 12 |
|                                        |                                  |                           |           |                 |                 |           |                                          |            |

#### Qui a le droit de modifier/ajouter des stations ?

Tout utilisateur, quel que soit son statut, peut créer des référentiels **en local.** Les référentiels locaux apparaissent en italique, ce qui permet de les distinguer des référentiels nationaux. En cas de synchronisation, penser à demander la création des référentiels au niveau national en écrivant à l'assistance.

![](_page_9_Picture_19.jpeg)

# **PSFMs et Unités**

![](_page_10_Picture_1.jpeg)

#### Que sont les PSFMUs ?

Les Paramètres (P) sont mesurés sur un Support (S) ou une Fraction (F) de Support selon une Méthode (M) et dans une unité de mesure (U). Il est indispensable de créer d'abord chacun de ces élements avant de les associer les uns aux autres pour définir le quintuplet sur lequel on associera les résultats lors de la saisie, voir exemples ci-dessous :

![](_page_10_Figure_4.jpeg)

| Paramètre               | Support                   | Fraction          | Méthode                        | Unité           |
|-------------------------|---------------------------|-------------------|--------------------------------|-----------------|
| Caractéristique mesurée | Support analysé           | Partie du support | Méthode d'analyse              | Unité de mesure |
| TEMPERATURE             | Masse d'eau brute         | Sans objet        | Capteur de température in situ | ° Celsius       |
| BLANCHISSEMENT          | Coraux, récifs coralliens | Sans objet        | Evaluation visuelle            | Sans unité      |
| LARGEUR                 | Bivalve                   | Coquille          | Mesure au pied à coulisse      | Millimètre      |

![](_page_10_Picture_6.jpeg)

#### Création des PSFMUs dans : Administration / Réferentiels / PSFM

Attention : Penser toujours à consulter les référentiels existants avant d'en créer de nouveaux.

Pour la création des PSFMUs, il faut respecter la méthodologie décrite dans le schéma précédent. Il est important de retenir que :

1 : Lors de la création d'un «paramètre», choisir s'il est qualitatif / quantitatif (lire «Pour en savoir plus…») :

![](_page_10_Picture_11.jpeg)

#### Qui a le droit de modifier/ajouter des PSFMUs ?

Tout utilisateur, quel que soit son statut, peut créer des référentiels **en local**. Les référentiels locaux apparaissent en italique, ce qui permet de les distinguer des référentiels nationaux. En cas de synchronisation, penser à demander la création des référentiels au niveau national en écrivant à l'assistance.

![](_page_10_Picture_14.jpeg)

#### Liste des fiches :

| 0 | Généralités               |  |
|---|---------------------------|--|
| 1 | Référentiels (1a à 1f)    |  |
| 2 | Programme et Stratégie    |  |
| 3 | Filtres                   |  |
| 4 | Contexte                  |  |
| 5 | Saisie                    |  |
| 6 | Extraction                |  |
| 7 | Règles de contrôle        |  |
| ~ | Transford Dealer ) Dealer |  |

Transfert Poste à Poste

9 Synchronisation

![](_page_10_Picture_19.jpeg)

Un paramètre peut être quantitatif, la valeur de la mesure est ainsi de type numérique, ou bien qualitatif. Par exemple paramètre «Bleaching» peut prendre une série de valeurs prédéfinies : «partiellement blanchi», «blanchi»... Dans ce cas, les valeurs possibles sont inscrites dans le champ «valeurs qualitatives» lors de la création du paramètre. Penser à les associer à nouveau lors de la création du quadruplet.

![](_page_10_Picture_21.jpeg)

![](_page_10_Picture_22.jpeg)

# Moyens d'acquisition

![](_page_11_Picture_1.jpeg)

#### A quoi correspondent les «moyens d'acquisition» dans BD Récif?

Les moyens d'acquisition regroupent les outils utilisés pour observer ou prélever dans le milieu le matériel qui sera analysé. Dans la construction des données, on ne dénombre qu'un seul moyen d'acquisition dans l'obtention de l'ensemble des paramètres ; en ce sens, pour le benthos, on va utiliser des «transects» et des «quadrats» principalement. Cette information sera reprise lors de la saisie au niveau de chaque «réplicats».

![](_page_11_Picture_4.jpeg)

### Création des moyens d'acquisition dans : Administration / Réferentiels / Moyens d'acquisition

Attention : Penser toujours à consulter les référentiels existants avant d'en créer de nouveaux.

Les moyens d'acquisition sont définis par un nom et éventuellement une taille d'échantillonnage. Par exemple lorsqu'on consulte le référentiel existant sur la base des «quadrats», on peut voir qu'il en existe de plusieurs tailles.

| BD Récif OI - v 1.2 [GCRMN LIT BENTHOS réu | nion]                           |                                   |                 |                                  | le le le le le le le le le le le le le l | - O X          |
|--------------------------------------------|---------------------------------|-----------------------------------|-----------------|----------------------------------|------------------------------------------|----------------|
| Eichier Transfert Administration Aide      |                                 |                                   |                 |                                  |                                          |                |
| Kéférentiel - Moyens d'acquisition         |                                 |                                   |                 |                                  |                                          | φī.            |
| Référentiel national                       |                                 |                                   |                 |                                  |                                          |                |
| Appliquer un filtre                        | Libellé *                       | Description                       | Taille          | Unité                            | Etat*                                    | A 🔁            |
| Nom du filtre                              | Quadrat 1 x 1 m (1 m²)          | Quadrat de 1 m de côté (utilisé n | ot 1            | Mètre carré                      | Actif                                    | A              |
| Eð T                                       | Quadrat 20 x 20 cm (0,04 m²)    | Quadrat de 0.04 m²                | 0,04            | Mètre carré                      | Actif                                    |                |
|                                            | Quadrat 23 x 23 cm (0,05 m²)    | Quadrat de 0,05 m²                | 0,05            | Mètre carré                      | Actif                                    |                |
| Appliquer                                  | Quadrat 31,6 x 31,6 cm (0,1 m²) | Quadrat carré de 31,6 cm de côt   | é 0,1           | Mètre carré                      | Actif                                    |                |
| Célestian                                  | Quadrat 33 x 33 cm (0,1 m²)     | Quadrat carré de 33 cm de côté    | (q 0,109        | Mètre carré                      | Actif                                    |                |
| Selection                                  | Quadrat 40 x 40 cm (0,16 m²)    | Quadrat carré de 40 cm de côté    | Concultation    | daa maayama                      | d'ac                                     |                |
| Libellé                                    | Quadrat 50 x 100 cm (0,5 m²)    | Quadrat de 50 cm x 100 cm         | Consultation    | des moyens                       | u ac-                                    |                |
|                                            | Quadrat 50 x 50 cm (0,25 m²)    | Quadrat de 50 cm x 50 cm          | auisition exist | ants dans le                     | réfé-                                    |                |
| Etat                                       | Quadrat 5 x 5 m (25 m²)         | Quadrat de 5 m de côté (utilisé   | quisition chist |                                  | icic                                     |                |
| <b>B</b>                                   | Quadrat 70 x 70 cm (0,5 m²)     | Quadrat de 70 cm x 70 cm          | rentie          | I national.                      |                                          |                |
|                                            |                                 |                                   |                 |                                  |                                          |                |
| Effacer M Rechercher                       |                                 |                                   |                 |                                  |                                          |                |
|                                            |                                 |                                   |                 |                                  |                                          | <u></u>        |
|                                            |                                 |                                   |                 |                                  |                                          | •              |
| Référentiel local                          |                                 |                                   |                 |                                  |                                          |                |
|                                            |                                 | 1                                 |                 |                                  | -                                        |                |
| Selection                                  | Libelle *                       | Description                       | Taille          | Unite                            | Etat*                                    |                |
| Libellé                                    |                                 |                                   |                 |                                  |                                          | f. I           |
| E T                                        |                                 |                                   |                 |                                  |                                          |                |
| Etat                                       |                                 |                                   |                 |                                  |                                          |                |
| <b>₩</b>                                   |                                 |                                   |                 |                                  |                                          |                |
|                                            | O Nouve                         | eau                               |                 |                                  |                                          |                |
| Effacer 💏 Rechercher                       |                                 |                                   |                 |                                  |                                          |                |
|                                            |                                 | alla                              |                 |                                  |                                          | v              |
|                                            | O Nouveau Supprimer             | Remplacer                         |                 |                                  |                                          | J              |
|                                            | Fermer (CTRL W)                 |                                   |                 | Sauvegarder (CTRL S)             |                                          |                |
|                                            |                                 |                                   | Utili           | sateur authentifié: Laurence MAI | UREL 😪 🗐 🔽                               | 15/384Mo 11:58 |
|                                            |                                 |                                   |                 |                                  |                                          |                |

![](_page_11_Picture_9.jpeg)

#### Qui a le droit de modifier/ajouter des moyens d'acquisition ?

Tout utilisateur, quel que soit son statut, peut créer des référentiels **en local**. Les référentiels locaux apparaissent en italique, ce qui permet de les distinguer des référentiels nationaux. En cas de synchronisation, penser à demander la création des référentiels au niveau national en écrivant à l'assistance.

![](_page_11_Picture_12.jpeg)

#### Liste des fiches :

| 0 | Généralités             |
|---|-------------------------|
|   | Référentiels (1a à 1f)  |
| 2 | Programme et Stratégie  |
| 3 | Filtres                 |
| 4 | Contexte                |
| 5 | Saisie                  |
| 6 | Extraction              |
| 7 | Règles de contrôle      |
| 8 | Transfert Poste à Poste |
| 9 | Synchronisation         |

![](_page_11_Picture_15.jpeg)

Pour en savoir plus . . .

Il est important de renseigner la taille du «moyen d'acquisition», et de la renseigner éventuellement dans le libellé. Cela permet ensuite de faire rapidement le tri lors de la saisie ou de l'extraction des données et de rapporter les résultats sur une surface totale ou une longueur totale échantillonnée. Par exemple il existe, en fonction de la thématique, plusieurs dimensions de quadrats.

![](_page_11_Picture_18.jpeg)

![](_page_11_Picture_19.jpeg)

### Groupes de taxons

![](_page_12_Picture_1.jpeg)

#### A quoi correspondent les «groupes de taxons» dans BD Récif?

Ils désignent un ensemble de taxons ayant les mêmes caractéristiques pour un critère donné. Ce critère peut être morpho-anatomique (par exemple les strates algales ou la taille des organismes), comportemental (par exemple des groupes trophiques ou des modes de déplacement), ou encore basé sur des notions plus complexes comme la polluo-sensibilité (exemple des groupes écologiques définis pour les macroinvertébrés benthiques).

![](_page_12_Picture_4.jpeg)

### Création des groupes de taxons dans : Administration / Réferentiels / Réfé rentiel taxinomique / Groupes de taxons

**Attention** : Penser toujours à consulter les référentiels existants avant d'en créer de nouveaux.

Les groupes de taxons sont définis par un nom, un mnémonique (abréviation) et éventuellement un «groupe de taxons père» s'il y a un besoin de regrouper ces groupes sous un même libellé. Dans ce cas, le groupe de taxon père est un groupe de taxons qui doit être crée au préalable. Il est également possible d'associer des taxons précis à un groupe de taxons.

| Rech OI - V 1.2 [OCKWIN LIT BENT                           | 105 reun | ionj                  |                     |                    |               |                |                  | C                   |    |
|------------------------------------------------------------|----------|-----------------------|---------------------|--------------------|---------------|----------------|------------------|---------------------|----|
| ier <u>T</u> ransfert A <u>d</u> ministration <u>A</u> ide | ,        |                       |                     |                    |               |                |                  |                     |    |
| Référentiel - Groupes de taxons                            |          |                       |                     |                    |               |                |                  | 0.11                |    |
| Benthos Expert                                             | •        | BENTHOS_EXP - Grou    | ACD                 | Acropore digite    | Actif         | Identification | <b></b>          | • 23                |    |
| A                                                          | 51       | BENTHOS_EXP - Group   | ACE                 | Acropore encroute  | Actif         | Identification |                  | <u> </u>            |    |
| ere Appliquer                                              |          | BENTHOS_EXP - Grou    | ACS                 | Acropore submassif | Actif         | Identification | -                | 0 12                |    |
| élection                                                   |          | BENTHOS_EXP - Grou    | ACT                 | Acropore tabulaire | Actif         | Identification | 9                | • 15                |    |
| Oroupo do tovon pàra                                       |          | BENTHOS_EXP - Grou    | Cons                | ultation d         | es groun      | les de         | 9                | 0                   |    |
| Groupe de taxon pere                                       |          | BENTHOS_EXP - Grou    | Cons                | ancación a         | co Broup      |                | 9                | 0                   |    |
|                                                            |          | BENTHOS_EXP - Grou    | taxons              | existants          | dans le r     | éféren-        | 9                | 0                   |    |
| Mnémonique                                                 | - 11     | BENTHOS_EXP - Grou    |                     |                    |               |                | Ģ                | 0                   |    |
|                                                            |          | BENTHOS_EXP - Grou    | •                   | tiel nat           | nonal.        |                | 9                | • 39                |    |
| Libellé                                                    | _        | BENTHOS_EXP - Grou    |                     |                    |               |                | Ģ                | • 10                | [  |
|                                                            |          | BENTHOS_EXP - Grou    | DC                  | Corail mort        | Actif         | Identification | 9                | 0 (0                |    |
| Etat                                                       |          | BENTHOS_EXP - Grou    | SP                  | Eponge             | Actif         | Identification | 9                | • 1                 |    |
|                                                            |          | BENTHOS_EXP - Grou    | GOR                 | Gorgones           | Actif         | Identification | 9                | • 22                |    |
|                                                            |          | BENTHOS_EXP - Grou    | CHL                 | Héliopore          | Actif         | Identification | 9                | • 33                |    |
| 🖾 Effacer 🛛 🛛 🥐 Rechero                                    | :her     | BENTHOS_EXP - Grou    | CME                 | Millépores         | Actif         | Identification | 9                | 0 6                 |    |
| élection                                                   |          | Groupe de taxon père  | Mnémonique          | Libellé *          | Etat*         | Commentaire    |                  | Taxons constitutifs | f  |
| Groupe de taxon père                                       |          | Acropore branchu      |                     |                    | Actif (local) | -              |                  | • 0                 |    |
|                                                            |          | ACB - Acropore branch | าน                  |                    | ŀ             | A              | ]                |                     |    |
| Maémonique                                                 |          | ACD - Acropore digité |                     | La liste           | des «grou     | upes de 🛛 🖉    | )                |                     |    |
| Milemonique                                                | - II     | ACE - Acropore encroû | ìté                 |                    |               | 1:             |                  |                     |    |
|                                                            |          | ACS - Acropore subma  | ire                 | laxons             | s peres» se   | ennite         |                  |                     |    |
| Libelle                                                    | - II     | ANNELIDE_CARN - Ar    | nélides carnivores  | au «gr             | oupes de t    | axons»         |                  |                     |    |
|                                                            |          | ANNELIDE_DEPOSIV      | - Annélides déposi  | vores              | ovictorte     |                |                  |                     |    |
| Etat                                                       |          | Nouveau 💾             | Annélides filtreurs |                    | EXISTALITS    | Y              | ]                |                     |    |
| E.9                                                        | <b></b>  |                       |                     |                    |               |                |                  |                     |    |
|                                                            |          | •                     |                     |                    |               |                |                  |                     | 7. |
|                                                            |          |                       |                     |                    |               |                |                  |                     |    |
| Effacer M Rechero                                          | ther     | 💿 Nouveau  🤤 Sup      | primer 🏼 🎲 Ren      | nplacer            |               |                |                  |                     |    |
| Effacer MRechero                                           | cher (   | O Nouveau O Sup       | primer 🛛 🎲 Rer      | nplacer            |               | Sauv           | egarder (CTRL S) |                     |    |
| Effacer Rechero                                            | cher     | O Nouveau O Sup       | primer 🗋 🌼 Rer      | nplacer            |               | Sauv           | egarder (CTRL S) |                     |    |

![](_page_12_Picture_9.jpeg)

#### Liste des fiches :

| 0 | Généralités             |
|---|-------------------------|
|   | Référentiels (1a à 1f)  |
| 2 | Programme et Stratégie  |
| 3 | Filtres                 |
| 4 | Contexte                |
| 5 | Saisie                  |
| 6 | Extraction              |
| 7 | Règles de contrôle      |
| 8 | Transfert Poste à Poste |
| 9 | Synchronisation         |

![](_page_12_Picture_12.jpeg)

De nombreux protocoles font appel à des groupes de taxons pour décrire le benthos ou les poissons. Les groupes de taxons peuvent aussi bien bien être paraphylétique que polyphylétique ou monophyletique. Pour les suivis coralliens, il s'agit des catégories benthiques décrivant des groupes d'espèces ou les morphotypes, comme les acropores branchus, non acropores massifs, les éponges, le turf al-

![](_page_12_Picture_14.jpeg)

# Qui a

lfremer

#### Qui a le droit de modifier/ajouter des groupes de taxons ?

Tout utilisateur, quel que soit son statut, peut créer des référentiels **en local**. Les référentiels locaux apparaissent en italique, ce qui permet de les distinguer des référentiels nationaux. En cas de synchronisation, penser à demander la création des référentiels au niveau national en écrivant à l'assistance.

![](_page_13_Picture_0.jpeg)

![](_page_13_Picture_1.jpeg)

#### Liste des fiches :

| 0 | Généralités             |
|---|-------------------------|
|   | Référentiels (1a à 1f)  |
| 2 | Programme et Stratégie  |
| 3 | Filtres                 |
| 4 | Contexte                |
| 5 | Saisie                  |
| 6 | Extraction              |
| 7 | Règles de contrôle      |
| 8 | Transfert Poste à Poste |

Synchronisation

![](_page_13_Picture_5.jpeg)

L'intégration locale de nouveaux taxons / groupes de taxons doit être faite avec précaution. Au niveau national, des validations systématiques auprès des experts seront effectuées.

Le référentiel taxinomique de BD Récif s'appuie sur le référentiel international du **WoRMS** (World Register of Marine Species) et sur le référentiel **TAXREF** établi par le Museum National d'Histoire Naturelle.

Une **citation** peut être intégrée lors de l'ajout d'un taxon (qui l'a décrit? référence publication...). Elle devient obligatoire pour créer le taxon dans le référentiel national

![](_page_13_Picture_9.jpeg)

assistance.bdrecif@ifremer.fr 02 62 55 47 20

#### Les taxons dans BD Récif

Un taxon désigne une entité taxinomique ayant un niveau systématique (ou groupe de classification) donné dans un phylum donné : une espèce donnée, un genre donné, une famille donnée, etc. sont des taxons. Très précisément, la taxinomie établit la nomenclature qui régit la dénomination des taxons.

![](_page_13_Picture_13.jpeg)

# Création des taxons dans : Administration / Réferentiels / Référentiel taxinomique / Taxons

Attention : Penser toujours à consulter les référentiels existants avant d'en créer de nouveaux.

L'encart de recherche permet de trouver un taxon en fonction de plusieurs critères : type de taxon (benthos, poisson, etc.) et le niveau taxinomique (famille, genre, etc.).

En cas de besoin d'ajout d'un nouveau taxon, cliquer sur nouveau, renseigner le libellé, le taxon père et le niveau taxonomique. Le taxon père correspond au premier taxon référencé de niveau supérieur de la classification au taxon considéré. Chaque taxon n'a qu'un seul taxon-père, mais un taxon-père peut avoir plusieurs taxons-fils, obligatoirement de niveau hiérarchique inférieur.

| Récif OI - v 1.2 [GCRMN LIT BENTHOS réu                    | union]                |                       |                     |                 |         |             |                 |          |         |                  |
|------------------------------------------------------------|-----------------------|-----------------------|---------------------|-----------------|---------|-------------|-----------------|----------|---------|------------------|
| ier <u>T</u> ransfert A <u>d</u> ministration <u>A</u> ide |                       |                       |                     |                 |         |             |                 |          |         |                  |
| Référentiel - Taxons                                       |                       |                       |                     | _               | _       | _           | _               | _        | _       |                  |
| érentiel national                                          |                       |                       |                     |                 |         |             |                 |          |         |                  |
| Appliquer un filtre                                        | Libellé * 🔺           | Citation              | Taxon référent      | Taxon<br>père * | Niveau* | Commentaire | Provisoire      | Obsolète | Virtuel | Taxons composite |
| Nom du filtre                                              | Acropora donei        | Veron & Wallace, 1984 | Acropora donei      | Acropora        | Espèce  | 9           |                 |          |         | ⊕ 0              |
| Taxons Benthos                                             | Acropora echinata     | (Dana, 1846)          | Acropora echinata   | Acropora        | Espèce  | 9           |                 |          |         | <b>◎</b> 0       |
| Appliquer                                                  | Acropora efflorescens | (Dana, 1846)          | Acropora cytherea   | Acropora        | Espèce  | 9           |                 |          |         | ◎ 0              |
|                                                            | Acropora elseyi       | (Brook, 1892)         | Acropora elseyi     | Acropora        | Espèce  | 9           |                 |          |         | <b>◎ 0</b>       |
| Sélection                                                  | Acropora florida      | (Dana, 1846)          | Acropora florida    | Acropora        | Espèce  | 9           |                 |          |         | ◎ 0              |
| Niveau                                                     | Acropora formosa      | (Dana, 1846)          | Acropora muricata   | Acropora        | Espèce  | 9           |                 |          |         | <b>◎</b> 0       |
|                                                            | Acropora gemmifera    | (Brook, 1892)         | Acropora gemmifera  | Acropora        | Espèce  | 9           |                 |          |         | <b>◎</b> 0       |
| Libe Classe                                                | A propose aloune      | (Drook 1003)          | Acronoro alquico    | Aaronara        | Fanish  | 9           |                 |          |         | <b>◎</b> 0       |
| Embranchement                                              |                       | مد ممام مامه          |                     | + +-            |         | 9           |                 |          |         | <b>◎</b> 0       |
| Espèce                                                     | - Recher              | che des ta            | axons exis          | stants          | s en    | 9           |                 |          |         | <b>◎</b> 0       |
| Famille<br>Earmo                                           | foncti                | ion du niv            | ogu tavin           | omia            |         | 9           |                 |          |         | <b>◎</b> 0       |
| Genre                                                      | rol IOIICC            |                       |                     | ymq             | ue      | 9           |                 |          |         | <b>●</b> 0       |
| Infra-classe                                               | cropora nemprichii    | (Enrenberg, 1834)     | Acropora nempricnii | Acropora        | Espece  | 9           |                 |          |         | <b>0</b>         |
| Infra-embranchement                                        | V                     |                       |                     |                 |         | _           | -               |          |         | 7.               |
| érentiel local                                             |                       |                       |                     |                 |         |             |                 |          |         |                  |
| - Alexandra                                                | 116-117               | Tourses               |                     | b Dara and b    |         |             | 07-6            |          |         |                  |
| selection                                                  | Libelle *             | Taxon pe              | ire "               | Niveau *        | Col     | mmentaire   | Citation        |          | (       | Dosolete         |
| Niveau                                                     |                       |                       |                     |                 |         |             |                 |          |         |                  |
| <u>له</u>                                                  | Libellé *             |                       | Taxon p             | ère *           |         |             | Nivea           | u *      |         |                  |
| Libellé                                                    |                       |                       |                     |                 |         |             |                 | -        |         |                  |
|                                                            |                       |                       |                     |                 |         |             |                 |          |         |                  |
| D Ffrance At Destaurbar                                    |                       |                       |                     |                 |         |             |                 |          |         |                  |
| Effacer @% Rechercher                                      | O Nouvea              | iu                    |                     |                 |         |             |                 |          |         |                  |
|                                                            |                       |                       |                     |                 |         |             |                 |          |         |                  |
|                                                            | 💿 Nouveau 🤤 S         | Supprimer 🛛 🎲 Rempl   | acer                |                 |         |             |                 |          |         |                  |
|                                                            | Eermer (CTRL W)       |                       |                     |                 |         | Sat         | uvenarder (CT   | RLS)     |         |                  |
|                                                            |                       |                       |                     |                 |         |             | 9(01            |          |         |                  |
|                                                            |                       |                       |                     |                 |         | L HYPE L    | an an ann an an |          | 101     |                  |

#### Qui a le droit de modifier/ajouter des taxons ?

Tout utilisateur, quel que soit son statut, peut créer des référentiels **en local**. Les référentiels locaux apparaissent en italique, ce qui permet de les distinguer des référentiels nationaux. En cas de synchronisation, penser à demander la création des référentiels au niveau national en écrivant à l'assistance.

![](_page_13_Picture_21.jpeg)

## **Programme & Stratégie**

![](_page_14_Picture_1.jpeg)

#### Que sont les Programmes et les Stratégies de BD Récif?

Un **programme** désigne les activités qui sont à l'origine de la collecte d'un **ensemble cohérent de données**. La quantité de données rattachées à un programme peut être variable, selon qu'il s'agit d'une activité longue ou intensive (réseau de surveillance), ou d'une opération plus ponctuelle (étude limitée dans le temps).

La stratégie conditionne les données présentes dans la base en fonction du programme à l'origine de la collecte des données. Il s'agit de lister les paramètres à mesurer sur chaque station, ainsi que des méthodes préconisées pour chacun de ces paramètres. La stratégie permet ainsi d'aider à la saisie des données sur une station en personnalisant les écrans, et facilite la consultation rapide du contenu de la base.

![](_page_14_Picture_5.jpeg)

#### Création dans : Administration / Programmes et Stratégies

Créer des programmes et stratégies nécéssite une certaine rigueur et des étapes à repsecter. Il est indispensable d'avoir créer l'ensemble des référentiels en amont (se référer à la fiche n°1 et aux fiches associées). Penser à nommer les programmes et les stratégies de manière homogène avec l'existant pour en faciliter la gestion.

1 : Créer un nouveau programme et remplir les champs obligatoires. La définition des «responsables» est propre aux programmes nationaux.

- 2 : Ajouter les stations qui seront associées à ce programme Enregistrer.
- 3 : Créer une nouvelle stratégie et remplir les champs obligatoires.

4 : Dans l'encart «station» ajouter des périodes de suivi des stations sur lesquelles vont s'appliquer la stratégie. Attention, une station ne peut pas être active en même temps sur deux stratégies appartenant au même programme.

| Code 🔺   | Mnémonique | Nom            | Date début | Date fin   | Organisme observateur          |
|----------|------------|----------------|------------|------------|--------------------------------|
| 60008263 | 156-P-006  | Europa 6 (Pen  | 01/01/1995 | 31/12/2020 | ECOMAR - Laboratoire d'Ecologi |
| 0008265  | 152-P-027  | Glorieuse 1 (P | 01/01/1995 | 31/12/2020 | ECOMAR - Laboratoire d'Ecologi |
| 0008266  | 152-P-028  | Glorieuse 2 (P | 01/01/1995 | 31/12/2020 | ECOMAR - Laboratoire d'Ecologi |
| 60008267 | 152-P-029  | Glorieuse 3 (P | 01/01/1995 | 31/12/2020 | ECOMAR - Laboratoire d'Ecologi |
| 60008268 | 152-P-030  | Glorieuse 4 (P | 01/01/1995 | 31/12/2020 | ECOMAR - Laboratoire d'Ecologi |

5 : Dans l'encart «PSFM» ajouter les quintuplets qui seront mesurés dans la stratégie. Définir si les paramètres sont mesurés au niveau de l'observation ou du réplicat (case à cocher).

|   |               |                |             |            |                             |              |          |             |          |              |         | _ |
|---|---------------|----------------|-------------|------------|-----------------------------|--------------|----------|-------------|----------|--------------|---------|---|
|   | Libellé PSFM  | Code paramètre | Support     | Fraction   | Methode                     | Unite        | Analyste | Observation | Réplicat | Regroupement | Unicité | 5 |
| ŀ | bondance      | INDIVSNP       | Poisson     | Sans objet | Suivi des récifs coralliens | Unité de dén |          |             |          |              |         | 4 |
| C | Classe d'abon | INDIVSNP_CL    | Poisson     | Sans objet | Suivi des récifs coralliens | Unité de dén |          |             |          |              |         |   |
| L | argeur obser  | LARGEUR        | Matériel d' | Sans objet | Evaluation visuelle         | Mètre        |          |             |          |              |         |   |
| L | ongueur tran  | LONGUEUR       | Matériel d' | Sans objet | Mesure au mètre ruban       | Mètre        |          |             |          |              |         |   |
| ٦ | aille moy.    | LONGUEUR       | Poisson     | Sans objet | Suivi des récifs coralliens | Centimètre   |          |             |          |              |         |   |
|   |               |                |             |            |                             |              |          |             |          |              |         | V |

O Nouveau 1 Monter J Descendre Editer O Supprimer

La case «regroupement» permet d'afficher les paramètres sous la forme de tableau : plusieurs paramètres sont mesurés pour un taxon/groupe de taxons. La case «unicité» permet d'imposer que la valeur du PSFMU soit unique pour un même taxon/groupe de taxons.

![](_page_14_Picture_17.jpeg)

#### Qui a le droit de modifier/ajouter des programmes et stratégies ?

Seul l'utilisateur ayant des droits d'administration a le droit de créer des programmes et stratégies **en local**, dans ce cas ils apparaitront par la suite en italique. **En cas de pro**gramme national, contacter l'assistance pour le créer au niveau national.

![](_page_14_Picture_20.jpeg)

![](_page_14_Picture_21.jpeg)

#### Liste des fiches :

| 0 | Généralités             |
|---|-------------------------|
| 1 | Référentiels (1a à 1f)  |
| 2 | Programme et Stratégie  |
| 3 | Filtres                 |
| 4 | Contexte                |
| 5 | Saisie                  |
| 6 | Extraction              |
| 7 | Règles de contrôle      |
| 8 | Transfert Poste à Poste |
| 9 | Synchronisation         |

![](_page_14_Picture_24.jpeg)

#### Pour en savoir plus . . .

Avant de définir un programme et une stratégie, il est nécéssaire de bien réfléchir à la manière dont on veut saisir les données. La stratégie faisant appel à des référentiels pré-définis, conditionne le mode de saisie des données.

Quelques questions qui doivent être posées :

Les PSFMs mesurés sont-ils associés à l'observation (les mêmes quelque soit le réplicat), au réplicat ?

Sont-ils regroupés et mesurés à l'echelle du taxon ?

Leur valeur doit-elle être unique quelque soit le taxon ?

![](_page_14_Picture_31.jpeg)

assistance.bdrecif@ifremer.fr 02 62 55 47 20

# **Filtres**

#### A quoi servent les filtres ?

Le filtre permet de créer une sélection d'éléments d'une entité du ré-8 férentiel, par exemple un ensemble de stations, de PSFMUs, d'observateurs. Par la suite, l'utilisation de filtres permet de faciliter l'intégration du référentiel associé à la stratégie d'une part, et d'aider la saisie par la mise en place de listes déroulantes réduites (= au filtre) d'autre part.

![](_page_15_Picture_3.jpeg)

lfremer

trer le filtre.

#### Création dans : Administration / Contextes et Filtres / Filtres

Quel que soit le référentiel, le mode de construction d'un filtre est toujours le même.

| Filtre |                                     | 1    | : Aj  | oute  | er   | ι   |
|--------|-------------------------------------|------|-------|-------|------|-----|
|        | × (8)                               | nou  | iveau | ı Fil | tre, | ,   |
| Sta    | tion_RUN_Plater Station_RUN_Platier | nor  | nmei  | r, av | /ec  | ι   |
|        |                                     | libe | llé   | ех    | plic | cit |
|        | O Nouveau                           | per  | mett  | ant   | de   |     |
|        |                                     | retr | ouve  | er r  | арі  | d   |
|        | 🔉 Nouveau 🦉 Dupliquer 🖉 Supprimer   | me   | nt .  |       |      |     |

JN le ın te le e-

Organis Groupes de taxor

Stations

| 2 : Rechercher dans le référentiel     | Appliquer un filtre | Eléments disponibles                                                                      |
|----------------------------------------|---------------------|-------------------------------------------------------------------------------------------|
| les éléments que l'on souhaite in-     | Nom du filtre       | 💎 😰 🔭                                                                                     |
| tégrer au filtre. Possibilité de re-   | Réunion V           | 126-P-027 - Le Toboggan - Trois chameaux (Plater)<br>126-P-028 - Planch'Alizés (2011er)   |
| cherche en fonction des référen-       | Appliquer           | 126-P-031 - La Corne (Plater)                                                             |
| tiels locaux, d'un programme, ou       | Sélection           | 126-P-032 - La Varangue (Platter)<br>126-P-034 - Le Bassin pirogue - Etang salé (Platter) |
| en fonction d'un filtre existant.      | Référentiel local ? | 126-P-036 - La Ravine Blanche (Platier)<br>126-P-038 - Alizé Plage (Platier)              |
| Possibilité de re-filtrer les éléments | Regroupement        |                                                                                           |
| en fonction du libellé.                |                     |                                                                                           |
| 3 : Selectionner les éléments à        | Programme           |                                                                                           |
| mettre dans le filtre puis cliquer sur |                     |                                                                                           |
| la flèche «aiouter». Enfin. enregis-   | Effacer Mechercher  |                                                                                           |
| trer le filtre                         |                     |                                                                                           |

| Eléments disponibles                                                                                                    | Eléments sélectionnés |  |
|----------------------------------------------------------------------------------------------------|-----------------------|--|
| *plati         126-P-027 - Le Toboggan - Trois chameaux (Plater)         126-P-028 - Planch Alizés (Plater)         126-P-031 - La Come (Plater)         126-P-032 - La Varangue (Plater)         126-P-034 - Le Bassin pirogue - Etang salé (Plater)         126-P-036 - La Ravine Blanche (Plater)         126-P-038 - Alizé Plage (Plater) |                       |  |

#### Qui a le droit de modifier/ajouter des filtres ?

Tout le monde, quelque soit le statut de l'utilisateur, peut créer des filtres. Les filtres sont «en local» et peuvent s'échanger par le biais des boutons exporter / importer (cela permet d'enregistrer un fichier au format .dat qui peut s'échanger facilement).

![](_page_15_Picture_12.jpeg)

#### Liste des fiches :

- 0 Généralités Référentiels (1a à 1f) 1 Programme et Stratégie 2 4 Contexte 5 Saisie 6 Extraction 7 Règles de contrôle Transfert Poste à Poste 8
- Synchronisation q

![](_page_15_Picture_16.jpeg)

Le principe de créer un filtre n'est pas une obligation, il permet de faciliter la saisie et dans un même temps de réduire les référentiels aux éléments nécéssaires au programme / stratégies que l'on veut mettre en place.

Les filtres sont à l'origine de la création de permet de définir un ensemble de préférences, constitué d'un ou plusieurs filtres, se référer à la fiche n°4.

![](_page_15_Picture_19.jpeg)

# **Contextes**

![](_page_16_Picture_1.jpeg)

#### A quoi sert un Contexte dans BD Récif?

Le contexte regroupe un ensemble de filtres : il s'agit d'un ensemble de préférences de saisie. Le contexte par défaut est créé par l'administrateur de chaque programme . Il s'appuie sur des filtres existants, ces derniers doivent avoir été créés avant. Les opérateurs de saisie peuvent créer autant de contexte que nécessaire, chaque contexte étant adapté à la saisie d'un type de données spécifiques (exemple : «contexte Belt poissons»).

![](_page_16_Picture_4.jpeg)

#### Création dans : Administration / Contextes et Filtres / Contextes

Un contexte est décrit par des filtres, ces derniers doivent avoir été créés au préalable, se référer à la fiche n°3 pour voir la procédure.

#### 1 : Ajouter un nouveau Contexte, le nommer, et le décrire afin d'être retrouvé rapidement.

| ste des contextes                   |                                                           |
|-------------------------------------|-----------------------------------------------------------|
| Libellé *                           | Description                                               |
| GCRMN LIT BENTHOS réunion           | Contexte de saisie pour le GCRMN LIT BENTHOS à la réunion |
| 💿 Nouveau                           |                                                           |
| 💿 Nouveau 📔 Dupliquer 🛛 🥥 Supprimer | 🛃 Importer 🗎 🌋 Exporter                                   |

|                    | riues                        |                                     |   |
|--------------------|------------------------------|-------------------------------------|---|
| 2 : Rechercher     | Type de filtre 🔺             | Filtre                              | R |
| dans les types     | Engins d'analyse             |                                     |   |
| de filtre ceux qui | Groupes de taxons            | Benthos Expert                      |   |
| ac marc ceax qui   | Moyens d'acquisition         | Benthos Expert                      |   |
| vont définir le    | Observateurs                 | Benthos Reef Check                  | 1 |
| aantauta Ci Van    | Organismes                   | Invertébrés Reef Check              |   |
| contexte. Si Ton   | Programmes                   | Poissons Reef Check                 | 4 |
| choisi «groupes    | PSFM                         | GCRMN                               | ¥ |
| de taxons», BD     |                              | Eléments sélectionnés               | 5 |
| Récif va pro-      | ACB - Acropore branchu       |                                     | - |
| Neen va pro        | ACD - Acropore digité        |                                     |   |
| poser tous les     | ACE - Acropore encroûté      |                                     |   |
| filtres grounes de | ACS - Acropore submassif     | Eléments constitutifs du filtre sé- |   |
| intres groupes de  | ACT - Acropore tabulaire     | loctionnó dans l'ancart si dossus   |   |
| taxons qui sont    | CA - Algues calcaires récifs |                                     |   |
| dans la base.      | HMA - Algues dressées Dures  |                                     | ¥ |

3 : Choisir tous les filtres à appliquer dans le contexte et enregistrer. Il n'est pas indispensable de sélectionner un filtre par élément pour faire un contexte. En revanche, un seul filtre est sélectionnable par groupe de filtre.

![](_page_16_Picture_11.jpeg)

#### Qui a le droit de modifier/ajouter des contextes ?

Tout le monde, quelque soit le statut de l'utilisateur, peut créer des contextes, à la seule condition, d'avoir créer des filtres avant. Les contextes sont «en local» et peuvent s'échanger par le biais des boutons exporter / importer (cela permet d'enregistrer un fichier au format .dat qui peut s'échanger facilement).

![](_page_16_Picture_14.jpeg)

#### Liste des fiches :

| 0                | Généralités                                                           |
|------------------|-----------------------------------------------------------------------|
| 1                | Référentiels (1a à 1f)                                                |
| 2                | Programme et Stratégie                                                |
| 3                | Filtres                                                               |
| 4                | Contexte                                                              |
|                  |                                                                       |
| 5                | Saisie                                                                |
| 5<br>6           | Saisie<br>Extraction                                                  |
| 5<br>6<br>7      | Saisie<br>Extraction<br>Règles de contrôle                            |
| 5<br>6<br>7<br>8 | Saisie<br>Extraction<br>Règles de contrôle<br>Transfert Poste à Poste |

![](_page_16_Picture_17.jpeg)

#### Pour en savoir plus . . .

La construction d'un contexte n'est pas indispensable mais elle est fortement conseillée pour faciliter la saisie. Même si tout le monde peut créer un contexte, le rôle de l'administrateur du programme consite à préparer le terrain pour les saisisseurs et entre autre, de constituer un contexte adapté.

Le contexte dit actif est le dernier contexte utilisé par l'opérateur de saisie. Sa dénomination est toujours visible dans le titre de la fenêtre de

![](_page_16_Picture_21.jpeg)

![](_page_16_Picture_22.jpeg)

## Saisie : Trucs & Astuces

![](_page_17_Picture_1.jpeg)

#### Quelle est la procédure à suivre pour saisir les données ?

Lorsqu'on arrive à cette étape de saisie des données, c'est que l'administrateur a déjà organisé la saisie par la mise en place d'un contexte (ensemble de filtres) et que les programmes et stratégies sont définis (impliquant la création de référentiels si besoin). Dans l'interface de saisie il faut **appliquer le contexte** prévu à cet effet.

1. Créer d'abord une observation «nouveau», remplir les champs obligatoires,

2. «Suivant» pour définir le nombre de réplicats, on remplit les paramètres associés à l'observation, le moyen d'acquisition,

3. «Editer» au niveau de l'observation ou au niveau du réplicat renvoit sur les différents onglets de saisie (on peut alors naviguer d'onglet en onglet et saisir les résultats). Note : Chaque élément peut être créé («nouveau») ou dupliqué («dupliquer» = copier/coller)

![](_page_17_Picture_7.jpeg)

#### Création dans : Fichier / Saisie

Une série d'éléments permet de simplifier cette saisie et de symboliser les différentes étapes. Ils sont présentés dans les schémas ci-dessous.

![](_page_17_Figure_10.jpeg)

#### Qui a le droit de saisir des données ?

fremer

Tout le monde, quelque soit le statut de l'utilisateur, peut saisir des données à la seule condition, de disposer d'un login / mot de passe reconnus par BD Récif. Les profils utilisateurs sont crées soit au niveau local par l'administrateur local ou par l'administrateur national (en faire la demande à l'assistance).

![](_page_17_Picture_13.jpeg)

#### Liste des fiches :

| 0 | Généralités             |
|---|-------------------------|
| 1 | Référentiels (1a à 1f)  |
| 2 | Programme et Stratégie  |
| 3 | Filtres                 |
| 4 | Contexte                |
| 5 | Saisie                  |
| 6 | Extraction              |
| 7 | Règles de contrôle      |
| 8 | Transfert Poste à Poste |

9 Synchronisation

![](_page_17_Picture_17.jpeg)

L'ensemble des trucs & astuces de saisie est valable dans n'importe quel écran. Au delà de la saisie, la recherche des référentiels existants dans la base est facilitée

Pour limiter les listes déroulantes voir comment créer des filtres et contexte.

par «\*» par exemple.

![](_page_17_Picture_20.jpeg)

### Extraction

![](_page_18_Picture_1.jpeg)

#### En quoi consiste l'extraction des données ?

L'extraction des données permet de sortir les données de la base sous forme de table agrégeant les caractéristiques renseignées depuis l'application afin d'en exploiter les résultats.

![](_page_18_Picture_4.jpeg)

#### Création dans : Fichier / Extraction

L'accès à l'extraction se fait via un seul écran : il permet d'accéder aux différents paramètres d'extraction. C'est à partir de cet écran que l'on choisit un type d'extraction déjà enregistré ou que l'on en crée un nouveau en fonction de critères particuliers.

![](_page_18_Figure_7.jpeg)

Les extractions type PAMPA ou SINP sont des formats d'extraction demandés pour permettre dans le premier cas de faire le lien avec les outils de valorisation PAMPA (Indicateurs de la Performance des AMP pour la gestion des écosystèmes côtiers, des ressources et de leurs usAges), et dans le deuxième cas, faire remonter les données biodiversité au SINP (Système d'information pour la Nature et les Paysages).

![](_page_18_Picture_9.jpeg)

lfremer

#### Qui a le droit d'extraire des données ?

Tout le monde, quelque soit le statut de l'utilisateur, peut extraire des données qu'il dispose sur son poste (en local) ou sur lesquels il a des droits (programmes nationaux).

![](_page_18_Picture_12.jpeg)

#### Liste des fiches :

| 0 | Généralités             |
|---|-------------------------|
| 1 | Référentiels (1a à 1f)  |
| 2 | Programme et Stratégie  |
| 3 | Filtres                 |
| 4 | Contexte                |
| 5 | Saisie                  |
| 6 | Extraction              |
| 7 | Règles de contrôle      |
| 8 | Transfert Poste à Poste |

Synchronisation

q

![](_page_18_Picture_16.jpeg)

Lors de l'extraction des données, les différents critères sont appliqués en utilisant une requête de type «ET» sur la base locale.

Les deux premiers types d'extraction permettent d'enregistrer des fichiers .csv (lisibles sous Excel), les deux derniers (SINP et PAMPA) nécessitent d'être connecté au réseau, car la mise au format s'effectue sur un serveur qui renvoie ensuite le fichier par mail à l'utilisateur (format .txt). Elles ne sont possibles que si les données sont remontées vers le système central (= synchronisées).

![](_page_18_Picture_19.jpeg)

assistance.bdrecif@ifremer.fr 02 62 55 47 20

# Règles de contrôle

![](_page_19_Figure_1.jpeg)

#### En quoi consiste les règles de contrôle ?

Les règles de contrôle correspondent aux règles que l'on peut imposer au moment de la saisie. Elles s'appliquent à un champ au sein d'un programme. C'est au moment de l'enregistrement des données saisies que la base va vérifier que les règles sont respectées. Une règle peut être bloquante ou non,. Si elle est bloquante, l'enregistrement ne sera pas possible. Si la règle n'est pas bloquante, un message d'avertissement apparaîtra au moment de l'enregistrement mais ne bloquera pas ce dernier.

![](_page_19_Picture_4.jpeg)

#### Création dans : Administration / Règles de Contrôle

Les règles de contrôle se gèrent via un seul écran : il permet de définir une liste de règles à appliquer à un ou plusieurs programmes. Par défaut, les règles s'appliquent à n'importe quel organisme saisisseur, mais on peut définir quel est l'organisme ciblé.

![](_page_19_Figure_7.jpeg)

![](_page_19_Picture_8.jpeg)

Seul l'administrateur local a l'autorisation de créer des règles de contrôle. Le rôle de l'administrateur consiste à préparer la saisie et de définir les règles qui s'y appliquent.

![](_page_19_Picture_10.jpeg)

#### Liste des fiches :

| 0 | Généralités             |
|---|-------------------------|
| 1 | Référentiels (1a à 1f)  |
| 2 | Programme et Stratégie  |
| 3 | Filtres                 |
| 4 | Contexte                |
| 5 | Saisie                  |
| 6 | Extraction              |
| 7 | Règles de contrôle      |
| 8 | Transfert Poste à Poste |
| 9 | Synchronisation         |
|   |                         |

![](_page_19_Picture_13.jpeg)

L'application BD Récif procède à une vérification de la saisie du respect des règles de contrôle lors de l'enregistrement. Attention toutefois à ne pas sur-charger la saisie par des règles inutiles car cela pourrait augmenter le temps d'enregistrements des données.

La version actuelle ne permet pas d'établir des règles de contrôle sur des résultats d'un paramètre en fonction des résultats d'un autre paramètre.

![](_page_19_Picture_16.jpeg)

## Transfert Poste à Poste

![](_page_20_Picture_1.jpeg)

#### En quoi consiste le transfert «poste à poste» de données ?

BD Récif permet de saisir de manière «déconnectée» et d'échanger les données entre saisseurs ou au sein d'un même service. Exporter les données consiste à faire un dossier zippé qui peut s'échanger facilement. Avant tout echange de données il faut «contrôler» les données. Sans contrôle préalable, l'export n'est pas possible.

Note : le contrôle consiste à vérifier que les données saisies soient conformes aux feuilles/carnets de terrain.

![](_page_20_Picture_5.jpeg)

#### Export : Fichier/Importer vers... et Import : Fichier/Importer depuis...

L'export par Fichier permet à un administrateur local d'exporter vers les autres acteurs locaux : - les référentiels locaux

- les programmes et stratégies (locales ou nationales)
- les règles de contrôles

#### Depuis le Poste A : Saisie, contrôle et export de la donnée

![](_page_20_Figure_11.jpeg)

#### Depuis le Poste B : Import de la donnée

Il faut aller chercher le dossier zippé exporté depuis le poste A, dans Fichier/Importer depuis/Fichier-données & référentiels locaux. Alors une fenêtre s'ouvre pour indiquer le nombre d'observations aioutées :

| Sélection des données à importer                                                                             | 83 |
|----------------------------------------------------------------------------------------------------|----|
| Le fichier contient :<br>• 21 Observation(s) en doublon avec vos données existantes<br>Afficher les doublons |    |
| 😫 Annuler 🛛 🗸 🖉 🖉                                                                                            |    |

Une fois l'observation contrôlée, elle peut être transférée. Dans la fenêtre d'export, on choisit le programme pour lequel on veut partager les données. Possibilité de choisir une date, une ou plusieurs plages de dates d'observation. Possibilité de ne choisir que les données «en cours de saisie».

![](_page_20_Picture_16.jpeg)

| Sélection des données à importer               | × |
|------------------------------------------------|---|
| Le fichier contient :                          |   |
| <ul> <li>4 Observation(s) à ajouter</li> </ul> |   |
| Annuler 🗸 Importer                             |   |

En cas de doublons (observation déjà existante sur le poste B = même station, même date), l'application informe l'utilisateur de la présence de doublons. «Afficher les doublons» permet de voir quelles sont les observations concernées. Penser à être vigilant avec ces doublons : vérifier qu'ils soient réellement différents.

Pour sauvegarder l'ensemble des données (de tous les programmes) préférer l'outil Gestion de base de données / Exporter (= Archivage) et Importer la base (Restauration).

![](_page_20_Picture_20.jpeg)

lfremer

🔛 Sé

Le fic

#### Qui a le droit d'échanger (importer ou exporter) les données ?

Tout utilisateur, quel que soit son statut, peut échanger des données.

![](_page_20_Picture_23.jpeg)

#### Liste des fiches :

| 0 | Généralités             |
|---|-------------------------|
| 1 | Référentiels (1a à 1f)  |
| 2 | Programme et Stratégie  |
| 3 | Filtres                 |
| 4 | Contexte                |
| 5 | Saisie                  |
| 6 | Extraction              |
| 7 | Règles de contrôle      |
| 8 | Transfert Poste à Poste |
| 9 | Synchronisation         |
|   |                         |

![](_page_20_Picture_26.jpeg)

Pour en savoir plus . . .

Ne pas confondre : «Exporter/Importer» depuis le menu «Fichier» et «Exporter/Importer» depuis le menu «Transfert».

Le menu «Transfert» permet l'échange de données avec le système central (l'export étant la synchronisation, fiche

Le menu «Fichier» permet l'échange de données poste à poste dont il est question dans la présente fiche.

Dans les 2 cas, le Journal des transferts (menu Transfert) informe l'utilisateur des derniers échanges réalisés.

![](_page_20_Picture_32.jpeg)

![](_page_20_Picture_33.jpeg)

## **Synchronisation**

![](_page_21_Picture_1.jpeg)

#### En quoi consiste la synchronisation des données ?

La synchronisation consiste à envoyer les données de la base locale vers le système central. Les données pourront alors être partagées avec les autres utilisateurs de BD Récif qui ont le droit de visualiser les données. La synchronisation ne concerne que les programmes d'ordre national. Au préalable il faut :

- que les données soient «validées» par le valideur,
- que les observations reposent sur des référentiels nationaux,
- que le programme existe au niveau national,
- être connecté au réseau.

<u>Note</u> : La validation est réalisée par une personne ayant le profil de valideur. La validation est optimale lorsqu'elle est réalisée par une personne différente de celle qui a saisi les données et qui apporte une expertise scientifique des données.

#### Synchronisation via Transfert/Exporter les données modifiées

![](_page_21_Figure_10.jpeg)

Une fois qu'une observation saisie dans un programme national est contrôlée et validée, elle peut être synchronisée. Dans fenêtre de synchronisation, on choisit le programme pour lequel on veut partager les données. Toutes les observations n'existants pas dans le système central seront alors synchronisées ainsi que les observations modifiées localement.

![](_page_21_Figure_12.jpeg)

A l'inverse, si en cours d'utilisation, on veut importer les mises à jour (référentiels ou données + référentiels), cliquer sur Transfert/Importer.

Pour une réinitialisation de la base de données complète, aller dans Administration/Gestion de la base locale et cliquer sur «Réinstaller».

![](_page_21_Picture_15.jpeg)

#### Qui a le droit de synchroniser les données ?

Tout le monde n'a pas l'autorisation de synchroniser des données. Au-delà du profil, les droits de synchronisation des données sur un programme, implique de faire partie d'une des 3 listes ci-dessous :

- responsables de programme
- personnes autorisées (personnes ayant des droits de synchronisation)
- services autorisées (organismes ayant des droits de synchronisation)

![](_page_21_Picture_21.jpeg)

![](_page_21_Picture_22.jpeg)

#### Liste des fiches :

| ) | Généralités             |
|---|-------------------------|
| 1 | Référentiels (1a à 1f)  |
| 2 | Programme et Stratégie  |
| 3 | Filtres                 |
| 1 | Contexte                |
| 5 | Saisie                  |
| 5 | Extraction              |
| 7 | Règles de contrôle      |
| 3 | Transfert Poste à Poste |
| Ð | Synchronisation         |
|   |                         |

![](_page_21_Picture_25.jpeg)

Pour en savoir plus . . .

Ne pas confondre : «Exporter/Importer» depuis le menu «Fichier» et «Exporter/Importer» depuis le menu «Transfert».

Le menu «**Transfert**» permet l'échange de données avec le système central, dont il est question dans la présente fiche.

Le menu «**Fichier**» permet l'échange de données poste à poste (fiche 8).

Dans les 2 cas, le Journal des transferts (menu Transfert) informe l'utilisateur des derniers échanges réalisés.

![](_page_21_Picture_31.jpeg)